# 在內嵌配對模式下設定 FTD 介面

| 目錄 |
|----|
|----|

| <u>簡介</u>                            |
|--------------------------------------|
| <u>必要條件</u>                          |
|                                      |
| <u>採用元件</u>                          |
| 相關產品                                 |
| <u>背景資訊</u>                          |
| <u>設定 FTD 上的內嵌配對介面</u>               |
| <u>網路圖表</u>                          |
| <u>驗證</u>                            |
| 驗證 FTD 內嵌配對介面作業                      |
| <u>基本原理</u>                          |
| <u>驗證1.使用Packet Tracer</u>           |
| <u>驗證 2. 透過內嵌配對傳送 TCP SYN/ACK 封包</u> |
| <u>驗證 3. 針對允許的流量進行防火牆引擎偵錯</u>        |
| <u>驗證 4. 驗證連結狀態傳播</u>                |
| <u>驗證 5. 設定靜態 NAT</u>                |
| 案例研究 — 通過內嵌集的非對稱流量                   |
| 在內嵌配對介面模式下封鎖封包                       |
| <u>設定使用分流器的內嵌配對模式</u>                |
| <u>驗證使用分流器的 FTD 內嵌配對介面作業</u>         |
| 內嵌配對和 EtherChannel                   |
| <u>在 FTD 上終止的 EtherChannel</u>       |
| 通過 FTD 的 EtherChannel                |
| <u>疑難排解</u>                          |
| 比較:內嵌配對與使用分流器的內嵌配對                   |
| 摘要                                   |
|                                      |

## 簡介

本檔案介紹Firepower威脅防禦(FTD)裝置上內嵌配對介面的組態、驗證和運作。

## 必要條件

## 需求

本文件沒有特定需求。

## 採用元件

本文中的資訊係根據以下軟體和硬體版本:

- Firepower 4112 FTD(7.x版)
- Firepower管理中心(FMC)(7.x版)

本文中的資訊是根據特定實驗室環境內的裝置所建立。文中使用到的所有裝置皆從已清除(預設))的組態來啟動。如果您的網路運作中,請確保您瞭解任何指令可能造成的影響。

### 相關產品

本文件也適用於以下硬體和軟體版本:

- FPR1000、FPR2100、FPR4100、FPR9300
- 安全防火牆3100和4200系列
- vFTD
- FTD 軟體 6.2.x 及更新版本

## 背景資訊

FTD 是一個整合的軟體映像,其中包括2個主引擎:

- 1. LINA 引擎
- 2. Snort 引擎

本圖顯示 2 個引擎如何互動:

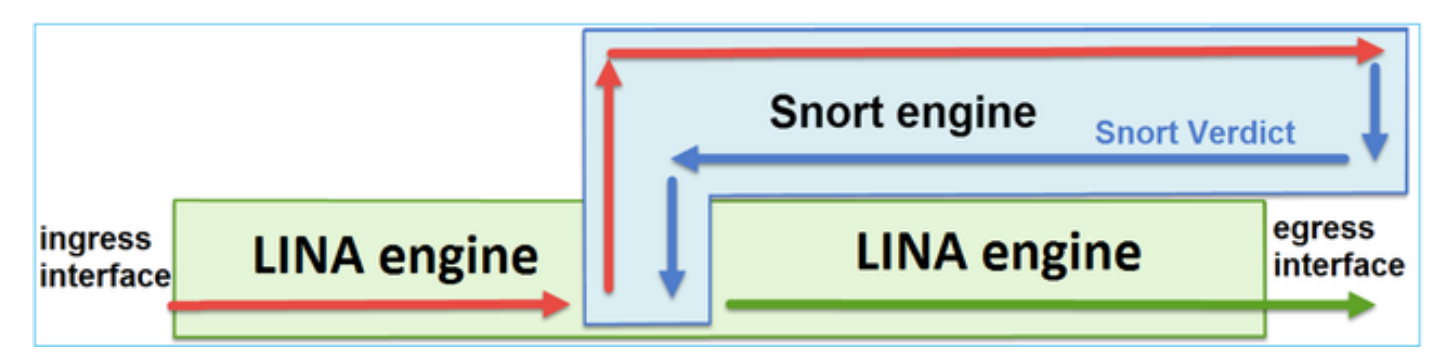

- 封包進入輸入介面, 並由 LINA 引擎處理.
- 如果FTD原則需要該封包,則Snort引擎會對其進行檢查。
- Snort引擎傳回封包的判定結果。
- LINA 引擎根據 Snort 的判定結果捨棄或轉送封包.

FTD提供兩種部署模式和六種介面模式,如下圖所示:

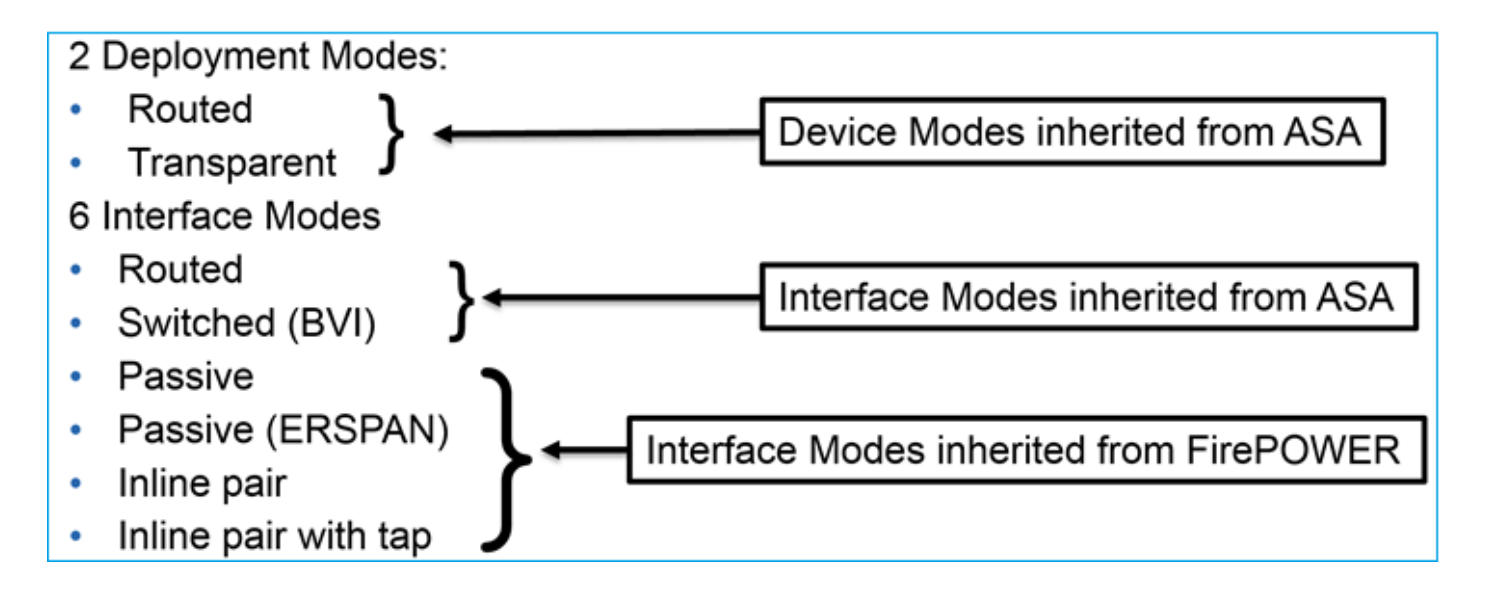

💊 附註:您可以在單一 FTD 設備上混合使用介面模式。

以下簡要概述各種 FTD 部署和介面模式:

| FTD 介面模式       | FTD 部署模式 | 說明                            | 流量可能遭捨棄 |
|----------------|----------|-------------------------------|---------|
| 循路             | 循路       | 完整 LINA 引擎和 Snort 引擎檢查.       | 是       |
| 交換             | 透明       | 完整 LINA 引擎和 Snort 引擎檢查.       | 是       |
| 內嵌配對           | 路由或透明    | 部分 LINA 引擎和完整 Snort 引擎<br>檢查. | 是       |
| 使用分流器的內<br>嵌配對 | 路由或透明    | 部分 LINA 引擎和完整 Snort 引擎<br>檢查. | 否       |
| 被動             | 路由或透明    | 部分 LINA 引擎和完整 Snort 引擎<br>檢查. | 否       |
| 被動 (ERSPAN)    | 循路       | 部分 LINA 引擎和完整 Snort 引擎<br>檢查. | 否       |

## 設定 FTD 上的內嵌配對介面

網路圖表

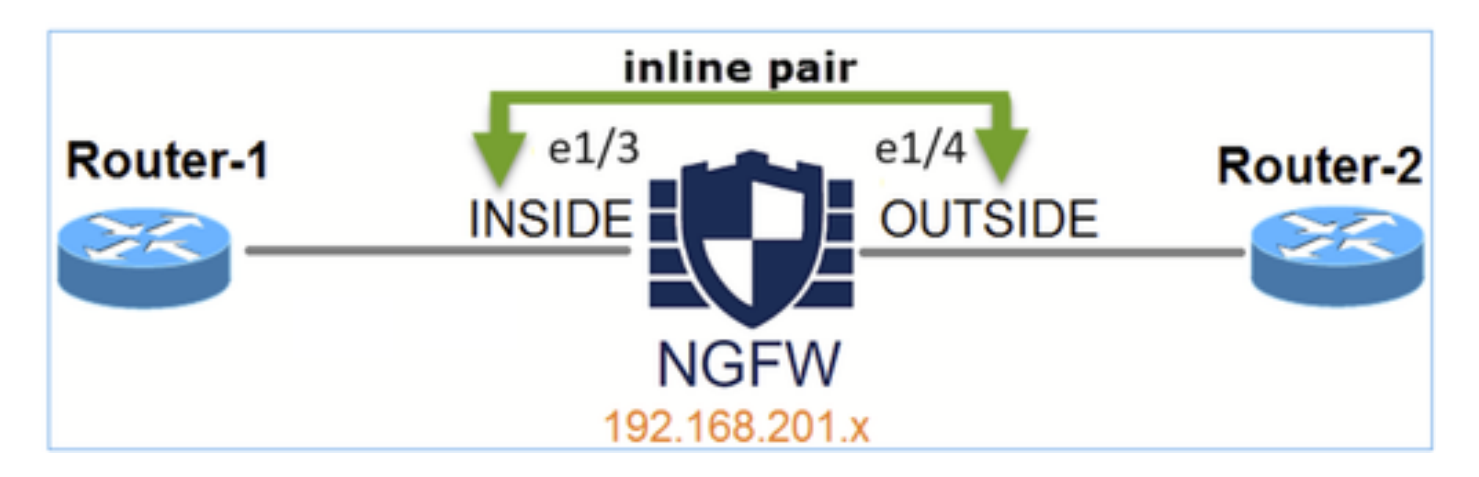

### 需求

根據以下要求,在內嵌配對模式下設定實體介面e1/3和e1/4:

| 介面      | e1/3          | e1/4         |
|---------|---------------|--------------|
| 名稱      | INSIDE        | OUTSIDE      |
| 安全區域    | INSIDE_ZONE   | OUTSIDE_ZONE |
| 內嵌集名稱   | Inline-Pair-1 |              |
| 內嵌集 MTU | 1500          |              |
| 傳播連結狀態  | 已啟用           |              |

解決方案

步驟1。若要設定個別介面,請導覽至Devices > Device Management,選擇適當的裝置,然後選擇 Edit:

接下來,指定介面的名稱並勾選 Enabled,如下圖所示。

| Edit Physic                      | cal Inter   | face     |                 |                |          |        | 0  |
|----------------------------------|-------------|----------|-----------------|----------------|----------|--------|----|
| General                          | IPv4        | IPv6     | Path Monitoring | Manager Access | Advanced |        | í  |
| Name:<br>INSIDE                  |             |          |                 |                |          |        |    |
| Managem<br>Description:          | ent Only    |          |                 |                |          |        |    |
| Mode:<br>None                    |             |          | *               |                |          |        |    |
| Security Zon<br>INSIDE_ZON       | e:<br>NE    |          | ×               |                |          |        |    |
| Ethernet1/3                      |             |          |                 |                |          |        |    |
| 1500<br>(64 - 9184)<br>Priority: |             |          |                 |                |          |        |    |
| 0<br>Propagate Se<br>NVE Only:   | ecurity Gro | oup Tag: | (0 - 6553       | 0              |          |        |    |
|                                  |             |          |                 |                |          | Cancel | ОК |

# 💊 附註:名稱是介面的名稱。

## 類似地,對於介面Ethernet1/4。最後結果如下:

|       | Firewall Management<br>Devices / Secure Firewall Inter                                           | t Center<br>faces | Overview A | nalysis I | Policies | Devices | Objects       | Integration | Deploy     | Q | <b>6</b> 9 ; | ¢ ( | ? mzafe   | eiro \ <b>m</b> | zafeiro 🗸   | cisco | SECURE |
|-------|--------------------------------------------------------------------------------------------------|-------------------|------------|-----------|----------|---------|---------------|-------------|------------|---|--------------|-----|-----------|-----------------|-------------|-------|--------|
| mz    | afeiro_4112-2                                                                                    |                   |            |           |          |         |               |             |            |   |              |     |           |                 | s           | Save  | Cancel |
| Cisco | Firepower 4112 Threat Defens                                                                     | 50 S              |            |           |          |         |               |             |            |   |              |     |           |                 |             |       |        |
| Dev   | ice Interfaces Inline S                                                                          | ets Routing       | DHCP       | VTEP      |          |         |               |             |            |   |              |     |           |                 |             |       |        |
| Inter | Interfaces     Virtual Tunnels       Q     Search by name       Sync Device     Add Interfaces + |                   |            |           |          |         |               |             | rfaces 🔻   |   |              |     |           |                 |             |       |        |
| In    | terface                                                                                          | Logical Name      | Туре       | Security  | Zones    | MAC Add | ress (Active/ | Standby) I  | IP Address |   |              |     | Path Moni | toring          | Virtual Rou | ıter  |        |
| P     | Ethernet1/1                                                                                      | management        | Physical   |           |          |         |               |             |            |   |              |     | Disabled  |                 | Global      |       | <      |
|       | Ethernet1/3                                                                                      | INSIDE            | Physical   | INSIDE_Z  | ONE      |         |               |             |            |   |              |     | Disabled  |                 | Global      |       | /      |
|       | Ethernet1/4                                                                                      | OUTSIDE           | Physical   | OUTSIDE   | _ZONE    |         |               |             |            |   |              |     | Disabled  |                 | Global      |       | /      |

| Cisco Firep | ower 4112 Thr | eat Defense |             |      |      |                       |
|-------------|---------------|-------------|-------------|------|------|-----------------------|
| Device      | Interfaces    | Inline Sets | Routing     | DHCP | VTEP |                       |
|             |               |             |             |      |      | Arid Inline Set       |
|             |               |             |             |      |      | Add mille Set         |
| Name        |               |             | Interface P | airs |      |                       |
|             |               |             |             |      |      | No records to display |

### 導覽至 Inline Sets > Add Inline Set,如下圖所示。

## 步驟 3. 根據要求配置「General」設定,如下圖所示。

| Add Inline Set                           |     |                                             |        | 0  |
|------------------------------------------|-----|---------------------------------------------|--------|----|
| General Advanced                         |     |                                             |        |    |
| Name*:<br>Inline-Pair-1<br>MTU*:         |     |                                             |        |    |
| Available Interfaces Pairs C<br>Q Search |     | Selected Interface Pair<br>OUTSIDE<->INSIDE | ĩ      |    |
| OUTSIDE<->INSIDE                         | Add |                                             |        |    |
|                                          |     |                                             | Cancel | ок |

步驟 4. 在「Advanced Settings」底下啟用 Propagate Link State 選項,如下圖所示。

| Add Inline Set                                                                                                    |        | 0  |
|----------------------------------------------------------------------------------------------------|--------|----|
| General Advanced                                                                                                    |        |    |
| Tap Mode:<br>Propagate Link State:<br>Strict TCP Enforcement:<br>Snort Fall Open: Busy Own<br>Enabling Snort Fail Open might allow traffic unrestricted. |        |    |
|                                                                                                    | Cancel | ОК |

當內嵌集中的一個介面關閉時,連結狀態傳播會自動關閉內嵌介面配對中的第二個介面。

步驟 5. 儲存變更並進行部署。

## 驗證

使用本節內容,確認您的組態是否正常運作。

從 FTD CLI 驗證內嵌配對組態。

### 解決方案

登入 FTD CLI 並驗證內嵌配對組態:

<#root>

firepower#

show inline-set

```
Inline-set Inline-Pair-1
Mtu is 1500 bytes
Fail-open for snort down is on
Fail-open for snort busy is off
Tap mode is off
Propagate-link-state option is on
hardware-bypass mode is disabled
Interface-Pair[1]:
Interface: Ethernet1/4 "OUTSIDE"
Current-Status: UP
Interface: Ethernet1/3 "INSIDE"
Current-Status: UP
```

# ≫ 附註:網橋組ID的值不同於0。如果分流器模式為開啟狀態,則值為0。

### 介面和名稱資訊:

#### <#root>

#### firepower#

show nameif

| Interface   | Name       | Security |
|-------------|------------|----------|
| Ethernet1/1 | management | 0        |
| Ethernet1/3 | INSIDE     | 0        |
| Ethernet1/4 | OUTSIDE    | 0        |

### 驗證介面狀態:

#### <#root>

firepower#

show interface ip brief

| Interface           | IP-Address    | OK? | Method | Status | Protocol |
|---------------------|---------------|-----|--------|--------|----------|
| Internal-Control0/0 | unassigned    | YES | unset  | up     | up       |
| Internal-Data0/0    | unassigned    | YES | unset  | up     | up       |
| Internal-Data0/1    | unassigned    | YES | unset  | up     | up       |
| Internal-Data0/2    | 169.254.1.1   | YES | unset  | up     | up       |
| Internal-Data0/3    | unassigned    | YES | unset  | up     | up       |
| Internal-Data0/4    | unassigned    | YES | unset  | down   | up       |
| Ethernet1/1         | 203.0.113.130 | YES | unset  | up     | up       |
| Ethernet1/3         | unassigned    | YES | unset  | up     | up       |
| Ethernet1/4         | unassigned    | YES | unset  | up     | up       |

## 驗證實體介面資訊:

#### <#root>

firepower#

```
Interface Ethernet1/3 "INSIDE", is up, line protocol is up
```

Hardware is EtherSVI, BW 1000 Mbps, DLY 10 usec MAC address ac4a.670e.641e, MTU 1500

IPS Interface-Mode: inline, Inline-Set: Inline-Pair-1

IP address unassigned Traffic Statistics for "INSIDE": 170 packets input, 12241 bytes 41 packets output, 7881 bytes 9 packets dropped 1 minute input rate 0 pkts/sec, 37 bytes/sec 1 minute output rate 0 pkts/sec, 19 bytes/sec 1 minute drop rate, 0 pkts/sec 5 minute input rate 0 pkts/sec, 34 bytes/sec 5 minute output rate 0 pkts/sec, 23 bytes/sec 5 minute drop rate, 0 pkts/sec

## 驗證 FTD 內嵌配對介面作業

本節說明這些用於驗證內嵌配對作業的驗證檢查:

- 驗證1.使用Packet Tracer。
- 驗證2.啟用含有追蹤軌跡的擷取,並透過內嵌配對傳送TCP同步/確認(SYN/ACK)封包。
- 驗證 3. 使用防火牆引擎偵錯來監控 FTD 流量
- 驗證4.驗證連結狀態傳播功能。
- 驗證5.設定靜態網路位址轉譯(NAT)。

解決方案

架構概覽

當兩個FTD介面以內嵌配對模式運作時,系統會處理封包,如下圖所示。

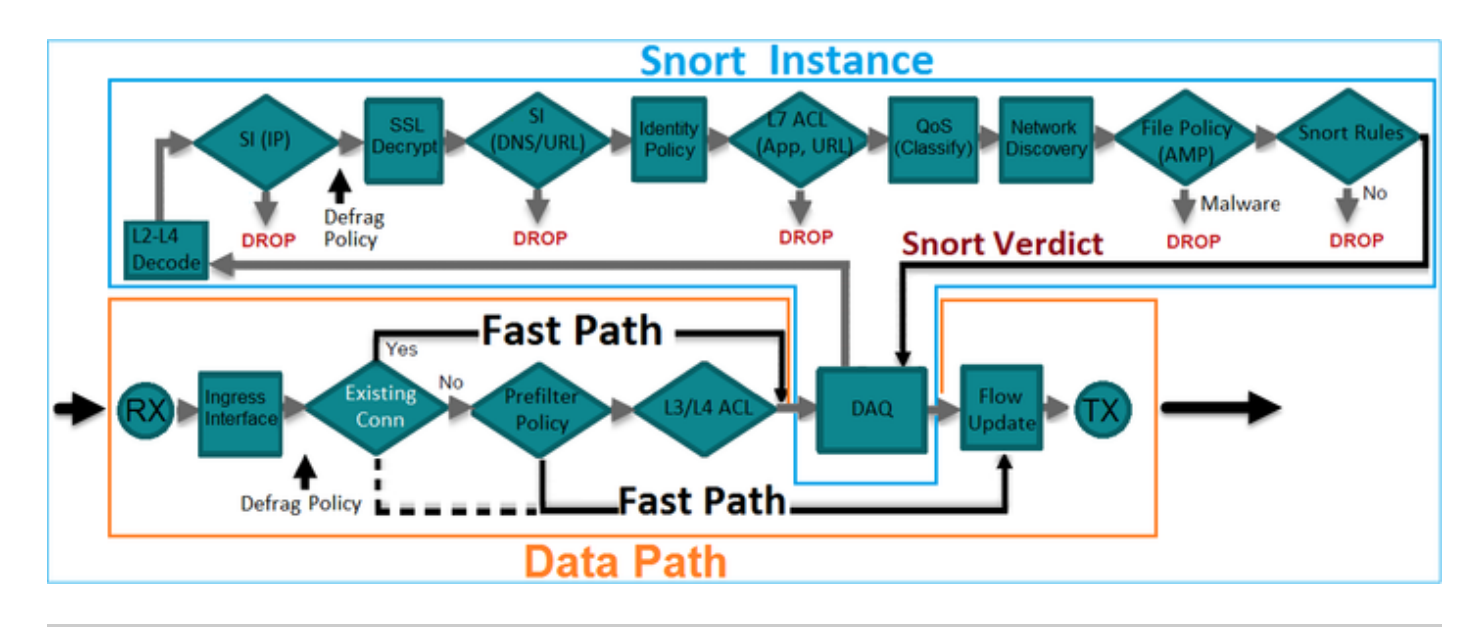

💊 附註:只有實體介面可以是內嵌配對集的成員.

## 基本原理

- 設定內嵌配對2實體時,介面會在內部橋接。
- 非常類似傳統內嵌入侵防護系統(IPS)。
- 在路由或透明部署模式下可使用.
- 大多數LINA引擎功能(NAT、路由等)不可用於穿越內嵌配對的資料流。
- 傳輸流量可能遭捨棄.
- 有幾個 LINA 引擎檢查會隨完整 Snort 引擎檢查一起套用.

最後一點可以用視覺化方式呈現,如下圖所示:

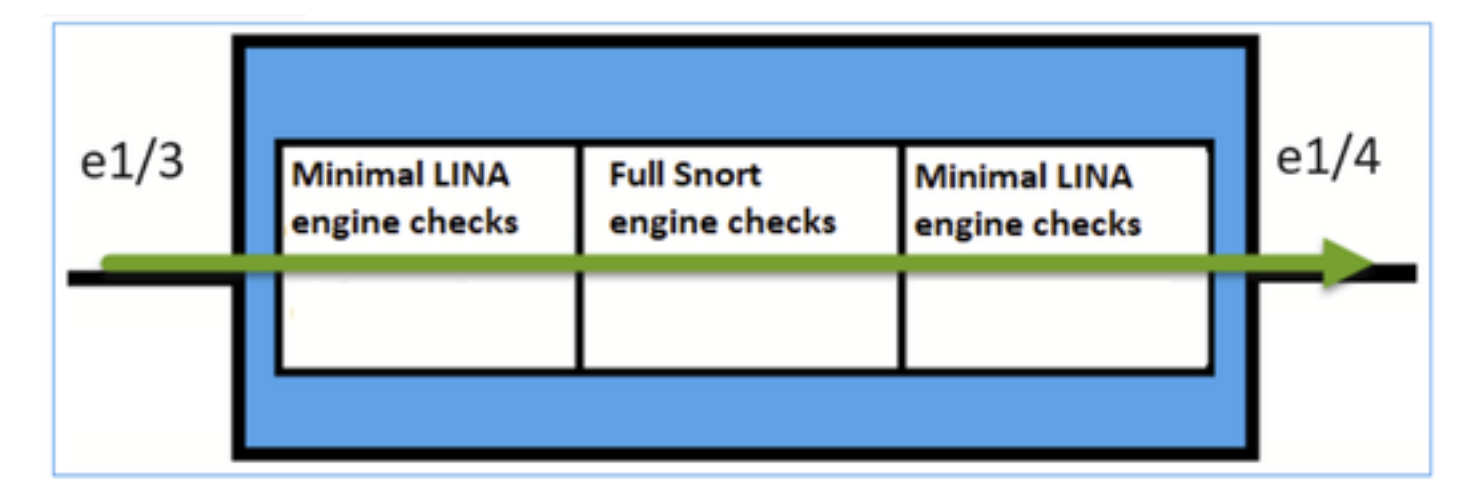

## 驗證1.使用Packet Tracer

Packet Tracer 輸出(模擬穿越內嵌配對的封包),其中突顯出幾點重要事項:

<#root>

firepower#

packet-tracer input INSIDE tcp 192.168.201.50 1111 192.168.202.50 80

Phase: 1

Type: NGIPS-MODE

Subtype: ngips-mode

Result: ALLOW

Elapsed time: 11834 ns

Config:

Additional Information:

The flow ingressed an interface configured for NGIPS mode and NGIPS services will be applied

Phase: 2 Type: ACCESS-LIST Subtype: Result: ALLOW Elapsed time: 11834 ns Config: access-group CSM\_FW\_ACL\_ global access-list CSM\_FW\_ACL\_ advanced permit ip host 192.168.201.50 host 192.168.202.50 rule-id 268451044 access-list CSM\_FW\_ACL\_ remark rule-id 268451044: ACCESS POLICY: mzafeiro\_2m - Mandatory access-list CSM\_FW\_ACL\_ remark rule-id 268451044: L7 RULE: New-Rule-#1303-ALLOW Additional Information: This packet will be sent to snort for additional processing where a verdict will be reached

Phase: 3

Type: NGIPS-EGRESS-INTERFACE-LOOKUP

Subtype: Resolve Egress Interface

Result: ALLOW

Elapsed time: 2440 ns

Config:

Additional Information:

Ingress interface INSIDE is in NGIPS inline mode.

Egress interface OUTSIDE is determined by inline-set configuration

Phase: 4 Type: FLOW-CREATION Subtype: Result: ALLOW Elapsed time: 68320 ns Config: Additional Information: New flow created with id 1801, packet dispatched to next module Phase: 5 Type: EXTERNAL-INSPECT Subtype: Result: ALLOW Elapsed time: 18056 ns Config: Additional Information: Application: 'SNORT Inspect' Phase: 6 Type: SNORT Subtype: identity Result: ALLOW Elapsed time: 13668 ns Config: Additional Information: user id: no auth, realm id: 0, device type: 0, auth type: invalid, auth proto: basic, username: none, A src sgt: 0, src sgt type: unknown, dst sgt: 0, dst sgt type: unknown, abp src: none, abp dst: none, loc Phase: 7 Type: SNORT Subtype: firewall Result: ALLOW Elapsed time: 67770 ns Config: Network 0, Inspection 0, Detection 0, Rule ID 268451044 Additional Information: Starting rule matching, zone -1 -> -1, geo 0 -> 0, vlan 0, src sgt: 0, src sgt type: unknown, dst sgt: Matched rule ids 268451044 - Allow Phase: 8 Type: SNORT Subtype: appid Result: ALLOW Elapsed time: 11002 ns Config:

Additional Information: service: (0), client: (0), payload: (0), misc: (0)

Result:

input-interface: INSIDE(vrfid:0)

input-status: up

input-line-status: up

output-interface: OUTSIDE(vrfid:0)

output-status: up

output-line-status: up

Action: allow

Time Taken: 204924 ns

## 驗證 2. 透過內嵌配對傳送 TCP SYN/ACK 封包

您可以使用製作出 Scapy 這類公用程式的封包來產生 TCP SYN/ACK 封包。此語法會產生 3 個已 啟用 SYN/ACK 旗標的封包:

<#root>

root@KALI:~#

scapy

INFO: Can't import python gnuplot wrapper . Won't be able to plot.
WARNING: No route found for IPv6 destination :: (no default route?)
Welcome to Scapy (2.2.0)
>>>
conf.iface='eth0'

>>>

packet = IP(dst="192.168.201.60")/TCP(flags="SA",dport=80)

>>>

syn\_ack=[]

```
>>>
```

for i in range(0,3): # Send 3 packets

. . .

syn\_ack.extend(packet)

```
. . .
```

>>>

```
send(syn_ack)
```

在 FTD CLI 上啟用此擷取, 並傳送幾個 TCP SYN/ACK 封包:

#### <#root>

firepower#

capture CAPI interface INSIDE trace match ip host 192.168.201.60 any

firepower#

capture CAPO interface OUTSIDE match ip host 192.168.201.60 any

擷取顯示3個SYN/ACK封包在FTD中周遊:

#### <#root>

firepower#

show capture CAPI

3 packets captured

```
1: 09:20:18.206440 192.168.201.50.20 > 192.168.201.60.80: S 0:0(0) ack 0 win 8192
2: 09:20:18.208180 192.168.201.50.20 > 192.168.201.60.80: S 0:0(0) ack 0 win 8192
3: 09:20:18.210026 192.168.201.50.20 > 192.168.201.60.80: S 0:0(0) ack 0 win 8192
3 packets shown
firepower#
```

show capture CAPO

3 packets captured

```
1: 09:20:18.206684 192.168.201.50.20 > 192.168.201.60.80: S 0:0(0) ack 0 win 8192
2: 09:20:18.208210 192.168.201.50.20 > 192.168.201.60.80: S 0:0(0) ack 0 win 8192
3: 09:20:18.210056 192.168.201.50.20 > 192.168.201.60.80: S 0:0(0) ack 0 win 8192
3 packets shown
```

第一個擷取封包的追蹤軌跡顯示一些額外資訊,例如Snort引擎判定結果:

<#root>

firepower# show capture CAPI packet-number 1 trace 3 packets captured 1: 09:20:18.206440 192.168.201.50.20 > 192.168.201.60.80: S 0:0(0) ack 0 win 8192 Phase: 1 Type: NGIPS-MODE Subtype: ngips-mode Result: ALLOW Elapsed time: 5978 ns Config: Additional Information: The flow ingressed an interface configured for NGIPS mode and NGIPS services will be applied Phase: 2 Type: ACCESS-LIST Subtype: Result: ALLOW Elapsed time: 5978 ns Config: access-group CSM\_FW\_ACL\_ global access-list CSM\_FW\_ACL\_ advanced permit ip host 192.168.201.50 object-group FMC\_INLINE\_dst\_rule\_2684510 access-list CSM\_FW\_ACL\_ remark rule-id 268451044: ACCESS POLICY: mzafeiro\_2m - Mandatory access-list CSM\_FW\_ACL\_ remark rule-id 268451044: L7 RULE: New-Rule-#1303-ALLOW object-group network FMC\_INLINE\_dst\_rule\_268451044 network-object 192.168.202.50 255.255.255.255 network-object 192.168.201.60 255.255.255.255 Additional Information: This packet will be sent to snort for additional processing where a verdict will be reached Phase: 3 Type: NGIPS-EGRESS-INTERFACE-LOOKUP Subtype: Resolve Egress Interface Result: ALLOW Elapsed time: 1952 ns Config: Additional Information: Ingress interface INSIDE is in NGIPS inline mode. Egress interface OUTSIDE is determined by inline-set configuration Phase: 4 Type: FLOW-CREATION Subtype: Result: ALLOW Elapsed time: 45872 ns Config: Additional Information: New flow created with id 1953, packet dispatched to next module Phase: 5 Type: EXTERNAL-INSPECT Subtype: Result: ALLOW

Elapsed time: 18544 ns Config: Additional Information: Application: 'SNORT Inspect' Phase: 6 Type: SNORT Subtype: identity Result: ALLOW Elapsed time: 25182 ns Config: Additional Information: user id: no auth, realm id: 0, device type: 0, auth type: invalid, auth proto: basic, username: none, A src sgt: 0, src sgt type: unknown, dst sgt: 0, dst sgt type: unknown, abp src: none, abp dst: none, loc Phase: 7 Type: SNORT Subtype: firewall Result: ALLOW Elapsed time: 50924 ns Config: Network 0, Inspection 0, Detection 0, Rule ID 268451044 Additional Information: Starting rule matching, zone -1 -> -1, geo 0 -> 0, vlan 0, src sgt: 0, src sgt type: unknown, dst sgt: 0 Matched rule ids 268451044 - Allow Phase: 8 Type: SNORT Subtype: appid Result: ALLOW Elapsed time: 17722 ns Config: Additional Information: service: (0), client: (0), payload: (0), misc: (0)

Result: input-interface: INSIDE(vrfid:0) input-status: up input-line-status: up output-interface: OUTSIDE(vrfid:0) output-status: up output-line-status: up Action: allow Time Taken: 172152 ns

1 packet shown

第二個擷取封包的追蹤軌跡顯示封包與現有連線相符,因此會繞過ACL檢查,但Snort引擎仍會對其 進行檢查:

<#root>

firepower#

show capture CAPI packet-number 2 trace

3 packets captured

2: 09:20:18.208180 192.168.201.50.20 > 192.168.201.60.80: S 0:0(0) ack 0 win 8192 Phase: 1 Type: FLOW-LOOKUP Subtype: Result: ALLOW Elapsed time: 1952 ns Config: Additional Information:

Found flow with id 1953, using existing flow

Phase: 2 Type: EXTERNAL-INSPECT Subtype: Result: ALLOW Elapsed time: 7320 ns Config: Additional Information: Application: 'SNORT Inspect' Phase: 3 Type: SNORT Subtype: appid Result: ALLOW Elapsed time: 1860 ns Config: Additional Information: service: (0), client: (0), payload: (0), misc: (0) Result: input-interface: INSIDE(vrfid:0) input-status: up input-line-status: up

Action: allow Time Taken: 11132 ns

1 packet shown

## 驗證 3. 針對允許的流量進行防火牆引擎偵錯

針對FTD Snort引擎的特定元件(例如存取控制原則)執行防火牆引擎偵錯,如下圖所示:

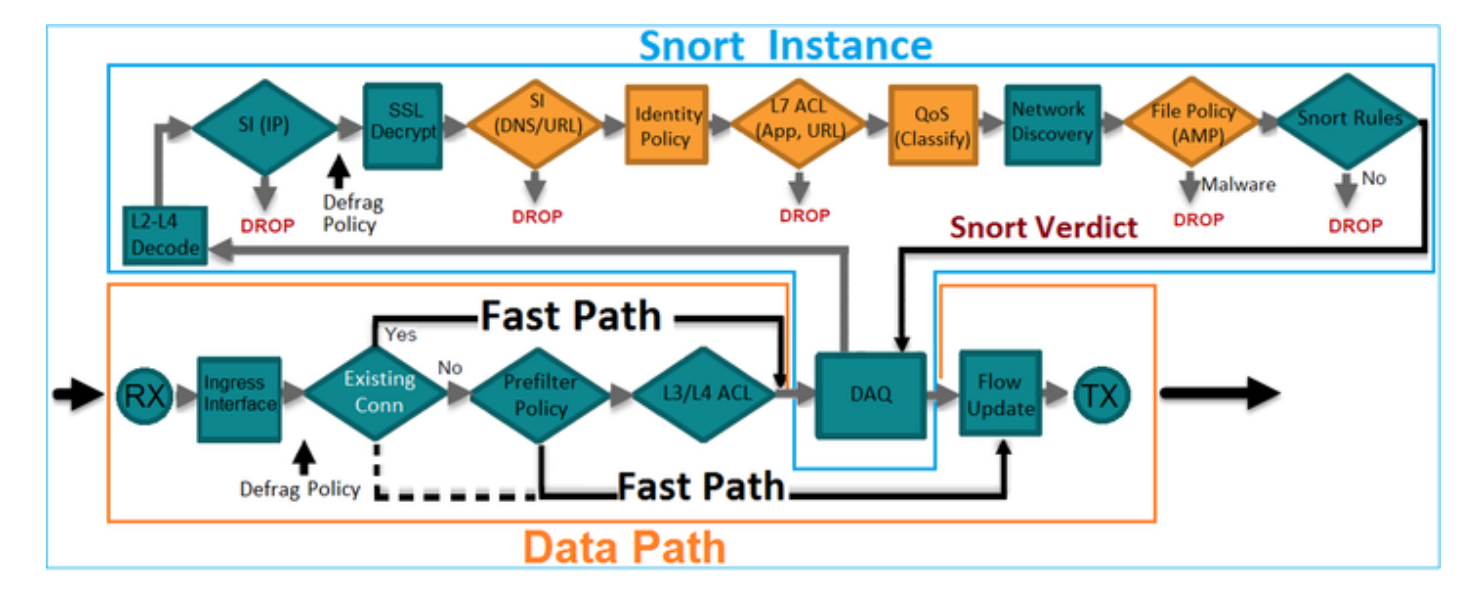

透過內嵌配對傳送TCP SYN/ACK封包時,可以在偵錯輸出中看到:

```
<#root>
>
system support firewall-engine-debug
Please specify an IP protocol:
tcp
Please specify a client IP address:
Please specify a client port:
Please specify a server IP address:
192.168.201.60
Please specify a server port:
80
Monitoring firewall engine debug messages
192.168.201.60 > 192.168.201.50-20 6 As 4 I 12 New session
```

192.168.201.60-80 > 192.168.201.50-20 6 AS 4 I 12 using HW or preset rule order 3, id 268438528 action 2

192.168.201.60-80 > 192.168.201.50-20 6 AS 4 I 12 allow action

192.168.201.60-80 > 192.168.201.50-20 6 AS 4 I 12 Deleting session

### 驗證 4. 驗證連結狀態傳播

在FTD上啟用緩衝區記錄功能,並關閉連線到e1/4介面的switchport。在FTD CLI上,您必須看到兩個介面都已關閉:

#### <#root>

firepower#

show interface ip brief

| Interface           | IP-Address    | 0K? | Method | Status     | Protocol |
|---------------------|---------------|-----|--------|------------|----------|
| Internal-Control0/0 | unassigned    | YES | unset  | up         | up       |
| Internal-Data0/0    | unassigned    | YES | unset  | up         | up       |
| Internal-Data0/1    | unassigned    | YES | unset  | up         | up       |
| Internal-Data0/2    | 169.254.1.1   | YES | unset  | up         | up       |
| Internal-Data0/3    | unassigned    | YES | unset  | up         | up       |
| Internal-Data0/4    | unassigned    | YES | unset  | down       | up       |
| Ethernet1/1         | 203.0.113.130 | YES | unset  | up         | up       |
| Ethernet1/3         | unassigned    | YES | unset  | admin down | down     |
|                     |               |     |        |            |          |
| Ethernet1/4         | unassigned    | YES | unset  | down       | down     |

#### FTD 記錄顯示:

#### <#root>

firepower#

show log

#### . . .

May 28 2024 07:35:10: %FTD-4-411002: Line protocol on Interface Ethernet1/4, changed state to down

May 28 2024 07:35:10: %FTD-4-411004: Interface Ethernet1/3, changed state to administratively down

May 28 2024 07:35:10: %FTD-4-812005: Link-State-Propagation activated on inline-pair due to failure of

May 28 2024 07:35:10: %FTD-4-411002: Line protocol on Interface Ethernet1/3, changed state to down

內嵌集狀態顯示 2 個介面成員的狀態:

<#root>

firepower#

show inline-set

Inline-set Inline-Pair-1
Mtu is 1500 bytes
Fail-open for snort down is on
Fail-open for snort busy is off
Tap mode is off

Propagate-link-state option is on

```
hardware-bypass mode is disabled
Interface-Pair[1]:
Interface: Ethernet1/4 "OUTSIDE"
```

Current-Status: Down(Propagate-Link-State-Activated)

Interface: Ethernet1/3 "INSIDE"

Current-Status: Down(Administrative-Down-By-Propagate-Link-State)

Bridge Group ID: 507

#### 請注意2個介面的狀態差異:

#### <#root>

firepower#

show interface e1/3

Hardware is EtherSVI, BW 1000 Mbps, DLY 10 usec MAC address ac4a.670e.641e, MTU 1500 IPS Interface-Mode: inline, Inline-Set: Inline-Pair-1

Administrative-Down-By-Propagate-Link-State

```
IP address unassigned

Traffic Statistics for "INSIDE":

2400 packets input, 165873 bytes

1822 packets output, 178850 bytes

17 packets dropped

1 minute input rate 0 pkts/sec, 0 bytes/sec

1 minute output rate 0 pkts/sec, 0 bytes/sec

1 minute drop rate, 0 pkts/sec

5 minute input rate 0 pkts/sec, 32 bytes/sec

5 minute output rate 0 pkts/sec, 57 bytes/sec

5 minute drop rate, 0 pkts/sec

1 minute drop rate, 0 pkts/sec
```

show interface e1/4

Interface Ethernet1/4 "OUTSIDE", is down, line protocol is down

Hardware is EtherSVI, BW 1000 Mbps, DLY 10 usec MAC address ac4a.670e.640e, MTU 1500 IPS Interface-Mode: inline, Inline-Set: Inline-Pair-1

Propagate-Link-State-Activated

IP address unassigned Traffic Statistics for "OUTSIDE": 1893 packets input, 158046 bytes 2386 packets output, 213997 bytes 67 packets dropped 1 minute input rate 0 pkts/sec, 0 bytes/sec 1 minute output rate 0 pkts/sec, 0 bytes/sec 1 minute drop rate, 0 pkts/sec 5 minute input rate 0 pkts/sec, 51 bytes/sec 5 minute output rate 0 pkts/sec, 39 bytes/sec 5 minute drop rate, 0 pkts/sec

重新啟用switchport後,FTD記錄會顯示:

#### <#root>

May 28 2024 07:38:04: %FTD-4-411001: Line protocol on Interface Ethernet1/4, changed state to up

May 28 2024 07:38:04: %FTD-4-411003: Interface Ethernet1/3, changed state to administratively up

May 28 2024 07:38:04: %FTD-4-411003: Interface INSIDE, changed state to administratively up

May 28 2024 07:38:04: %FTD-4-812006: Link-State-Propagation de-activated on inline-pair due to recovery

May 28 2024 07:38:05: %FTD-4-411002: Line protocol on Interface Ethernet1/4, changed state to down

### 驗證 5. 設定靜態 NAT

解決方案

以內嵌、內嵌分流器或被動模式執行的介面不支援NAT:

Firepower管理中心配置指南6.0.1版

## 案例研究 — 通過內嵌集的非對稱流量

請考慮以下情況:

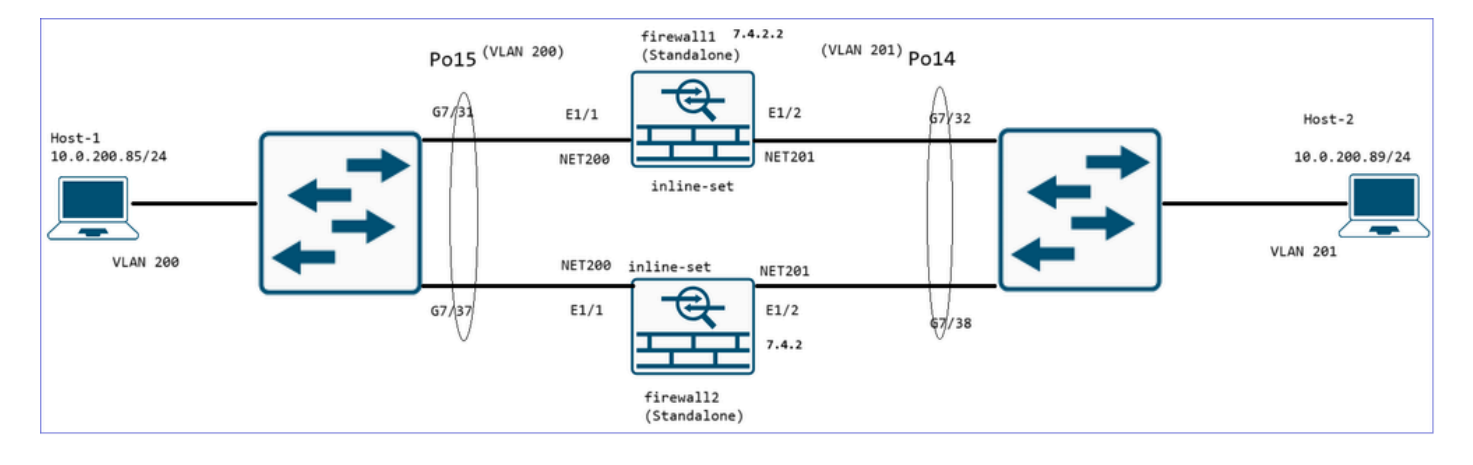

兩個防火牆在standalone模式下運行(它們甚至運行不同的軟體版本),但處理來自相同埠通道介 面的流量。

在這種情況下,連線埠通道負載平衡演演算法可能會導致非對稱流量:

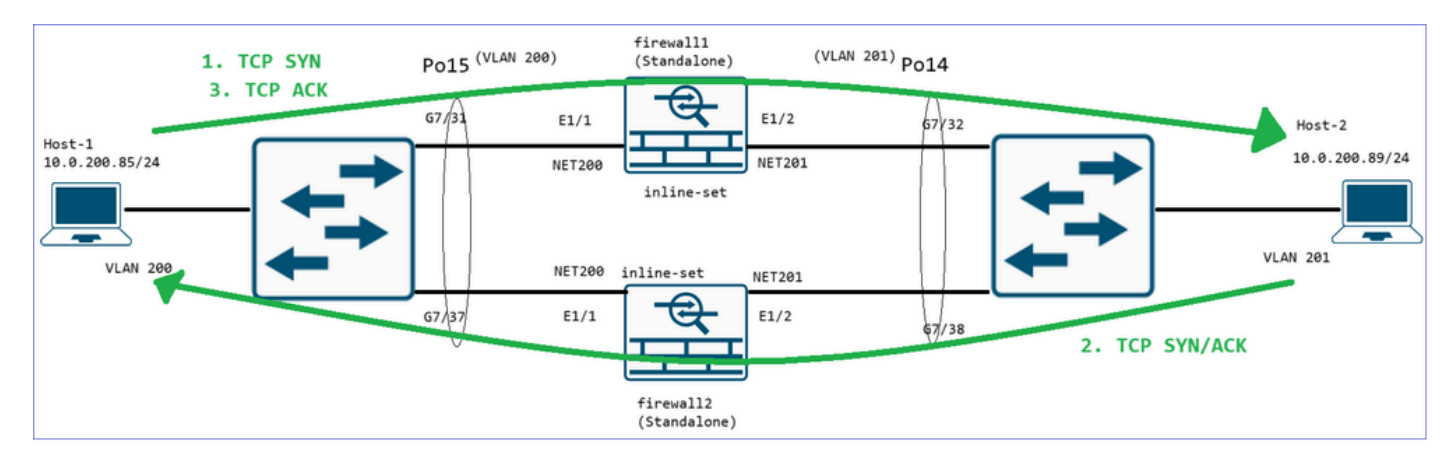

1. Host-1(10.0.200.85)向Host-2(10.0.200.89)傳送TCP SYN。 此封包會通過firewall1。

2. Host-2(10.0.200.89)向Host-2(10.0.200.85)傳送TCP SYN/ACK。 此封包會通過firewall2。

3. TCP三次握手完成,Host-1向Host-2傳送TCP ACK。此資料包通過firewall1。

從Host-1的角度來看,已成功建立連線:

<#root>

root@kali:/ #

wget -0 - http://10.0.200.89/10K

firewall1上的資料包捕獲僅顯示從Host1到Host2的流量:

<#root>

firepower#

show capture

capture CAPI type raw-data trace interface NET200 [Capturing - 875 bytes]
match ip host 10.0.200.85 host 10.0.200.89
capture CAPO type raw-data trace interface NET201 [Capturing - 875 bytes]
match ip host 10.0.200.85 host 10.0.200.89

捕獲內容:

<#root>

firepower#

show capture CAPI

9 packets captured

1: 12:21:14.161689 10.0.200.85.44806 > 10.0.200.89.80:

S

firewall2上的資料包捕獲僅顯示從Host2到Host1的流量:

<#root>

FTD1010-12#

show capture CAPI

11 packets captured

1: 12:21:14.198949 10.0.200.89.80 > 10.0.200.85.44806:

s

3274105191:3274105191(0)

ack

```
      1877376558 win 65160 <mss 1460,sackOK,timestamp 1658009126 2133104674,nop,wscale 7>

      2: 12:21:14.200001
      10.0.200.89.80 > 10.0.200.85.44806: . ack 1877376687 win 509 <nop,nop,times</td>

      3: 12:21:14.200825
      10.0.200.89.80 > 10.0.200.85.44806: . 3274105192:3274106640(1448) ack 18773

      4: 12:21:14.200947
      10.0.200.89.80 > 10.0.200.85.44806: . 3274106640:3274108088(1448) ack 18773

      5: 12:21:14.200963
      10.0.200.89.80 > 10.0.200.85.44806: . 3274106640:3274108088(1448) ack 18773

      6: 12:21:14.200978
      10.0.200.89.80 > 10.0.200.85.44806: . 3274109536:3274109536(1448) ack 18773

      7: 12:21:14.200993
      10.0.200.89.80 > 10.0.200.85.44806: P 3274110984(1448) ack 18773
```

firewall1上的系統日誌顯示TCP SYN資料包建立了TCP狀態旁路連線:

<#root>

. . .

firepower#

show logging

May 06 2025 12:21:14: %FTD-6-302303:

Built TCP state-bypass connection

106977 from NET200:10.0.200.85/44806 (10.0.200.85/44806) to NET201:10.0.200.89/80 (10.0.200.89/80)

#### 在firewall2上,TCP SYN/ACK資料包還建立了TCP狀態旁路連線:

<#root>

FTD1010-12#

show logging

. . .

May 06 2025 12:21:14: %FTD-6-302303:

Built TCP state-bypass

connection

325 from NET201:10.0.200.89/80 (10.0.200.89/80) to NET200:10.0.200.85/44806 (10.0.200.85/44806)

#### 主要重點

- 非對稱流量通過不同防火牆裝置的內嵌集工作,因為兩台裝置都在TCP狀態略過模式下處理 TCP連線。
- 請注意,TCP狀態略過並非在防火牆上手動設定,而是內嵌集介面作業的結果。

## 在內嵌配對介面模式下封鎖封包

建立封鎖規則,透過FTD內嵌配對傳送流量,並觀察行為,如下圖所示。

| Packets      O     Prefilter Rules      O     Decryption      O     Security Intelligence      O     Identity      O     Access Control     O     More |                      |               |                    |          |       |       |                |       |
|----------------------------------------------------------------------------------------------------|----------------------|---------------|--------------------|----------|-------|-------|----------------|-------|
| Total 1,304 rules                                                                                                    |                      |               |                    |          |       |       |                |       |
|                                                                                                    |                      |               | Source Destination |          |       |       |                |       |
|                                                                                                    | Name                 | Action        | Zones              | Networks | Ports | Zones | Networks       | Ports |
| □ × Mandatory (1 - 1303)                                                                                                    |                      |               |                    |          |       |       |                |       |
| 0 1                                                                                                    | block_192.168.201.60 | 🗢 Block 🖤 🖡 🖥 | Any                | Any      | Any   | Any   | 192.168.201.60 | Any   |

#### 解決方案

啟用含有追蹤軌跡的擷取,並透過 FTD 內嵌配對傳送 SYN/ACK 封包。流量遭封鎖:

<#root>

firepower#

#### show capture

capture CAPI type raw-data trace interface INSIDE

[Capturing - 270 bytes]

match ip host 192.168.201.60 any capture CAPO type raw-data interface OUTSIDE

[Capturing - 0 bytes]

match ip host 192.168.201.60 any

#### 在追蹤軌跡中,可以看到該封包已被FTD LINA引擎捨棄,而且沒有轉送至FTD Snort引擎。

#### <#root>

firepower#

show capture CAPI packet-number 1 trace

4 packets captured

```
192.168.201.50.59144 > 192.168.201.60.80: S 3817586151:3817586151(0) win 64
  1: 09:41:54.562547
Phase: 1
Type: NGIPS-MODE
Subtype: ngips-mode
Result: ALLOW
Elapsed time: 10126 ns
Config:
Additional Information:
The flow ingressed an interface configured for NGIPS mode and NGIPS services will be applied
Phase: 2
Type: ACCESS-LIST
Subtype:
Result: DROP
Elapsed time: 10126 ns
Config:
access-group CSM_FW_ACL_ global
access-list CSM_FW_ACL_ advanced deny ip any host 192.168.201.60 rule-id 268451045 event-log flow-start
access-list CSM_FW_ACL_ remark rule-id 268451045: ACCESS POLICY: mzafeiro_2m - Mandatory
access-list CSM_FW_ACL_ remark rule-id 268451045: L4 RULE: block_192.168.201.60
Additional Information:
Result:
input-interface: INSIDE(vrfid:0)
input-status: up
input-line-status: up
Action: drop
Time Taken: 20252 ns
1 packet shown
```

## 設定使用分流器的內嵌配對模式

對內嵌配對啟用分流器模式。

解決方案

導覽至Devices > Device Management > Inline Sets > Edit Inline Set > Advanced,然後啟用Tap Mode,如下圖所示。

| Edit Inline Set                                            |  |  |
|------------------------------------------------------------|--|--|
| General Advanced                                           |  |  |
| Tap Mode: 🗹                                                |  |  |
| Propagate Link State: 🗹                                    |  |  |
| Strict TCP Enforcement:                                    |  |  |
| Snort Fail Open: Busy Down                                 |  |  |
| Enabling Snort Fail Open might allow traffic unrestricted. |  |  |

#### 驗證

<#root>

firepower#

show inline-set

Inline-set Inline-Pair-1
Mtu is 1500 bytes
Fail-open for snort down is off
Fail-open for snort busy is off

Tap mode is on

```
Propagate-link-state option is on
hardware-bypass mode is disabled
Interface-Pair[1]:
Interface: Ethernet1/4 "OUTSIDE"
Current-Status: UP
Interface: Ethernet1/3 "INSIDE"
Current-Status: UP
```

Bridge Group ID: 0

## 驗證使用分流器的 FTD 內嵌配對介面作業

### 基本原理

- 設定使用分流器的內嵌配對時,實體介面會在內部橋接。
- 在路由或透明部署模式下可使用.
- 大多數LINA引擎功能(NAT、路由等)不可用於穿越內嵌配對的資料流。
- 無法捨棄實際流量.
- 有幾個 LINA 引擎檢查會隨完整 Snort 引擎檢查一起對實際流量的副本套用.

使用分流器模式的內嵌配對不會捨棄傳輸流量。透過封包的追蹤軌跡,可確認這點:

#### <#root>

>

show capture CAPI packet-number 2 trace

3 packets captured

2: 13:34:30.685084 192.168.201.50.20 > 192.168.201.60.80: S 0:0(0) win 8192 Phase: 1 Type: CAPTURE Subtype: Result: ALLOW Config: Additional Information: MAC Access list Phase: 2 Type: ACCESS-LIST Subtype: Result: ALLOW Config: Implicit Rule Additional Information: MAC Access list Phase: 3 Type: NGIPS-MODE Subtype: ngips-mode

Result: ALLOW Config: Additional Information:

The flow ingressed an interface configured for NGIPS mode and NGIPS services is applied

```
Phase: 4
Type: ACCESS-LIST
Subtype: log
Result: WOULD HAVE DROPPED
Config:
access-group CSM_FW_ACL_ global
access-list CSM_FW_ACL_ advanced deny ip 192.168.201.0 255.255.255.0 any rule-id 268441600 event-log fl
access-list CSM_FW_ACL_ remark rule-id 268441600: ACCESS POLICY: FTD4100 - Mandatory/1
access-list CSM_FW_ACL_ remark rule-id 268441600: L4 RULE: Rule 1
Additional Information:
Result:
input-interface: INSIDE
input-status: up
input-line-status: up
Action: Access-list would have dropped, but packet forwarded due to inline-tap
```

```
1 packet shown >
```

## 內嵌配對和 EtherChannel

您可以透過兩種方式透過 EtherChannel 設定內嵌配對:

- 1. 在 FTD 上終止的 EtherChannel.
- 2. Etherchannel會通過FTD(需要FXOS 2.3.1.3及更新版本)。

在 FTD 上終止的 EtherChannel

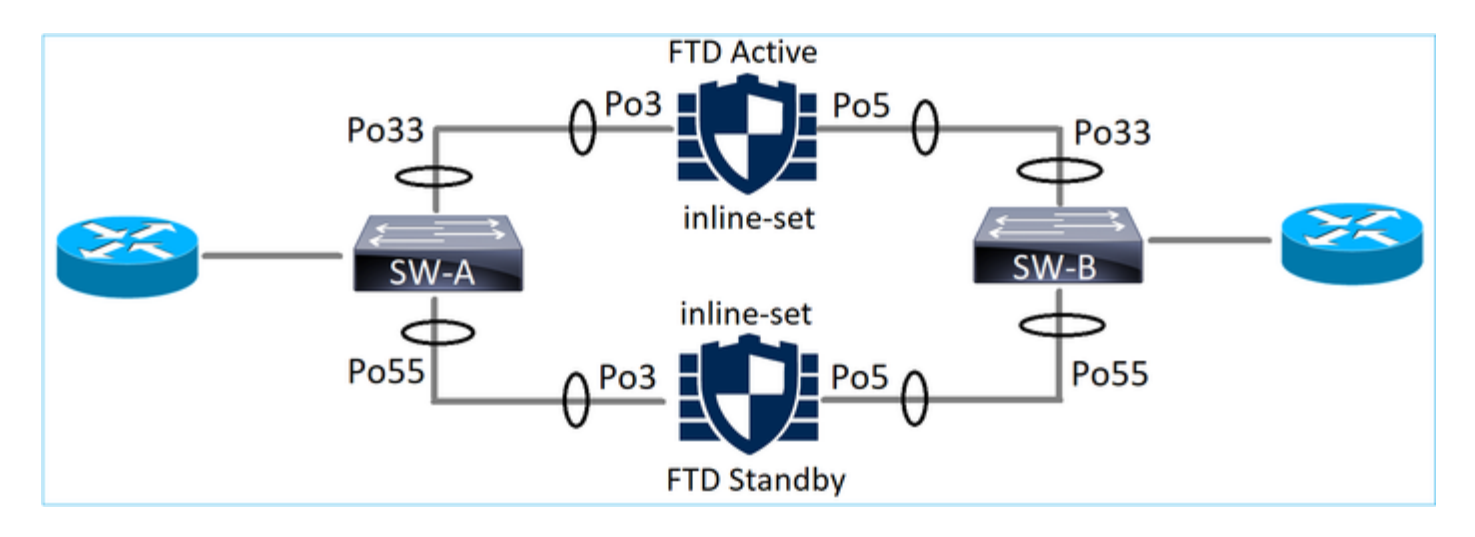

SW-A 上的 EtherChannel:

#### <#root>

SW-A#

| show | etherchannel | summary   i | Po33   Po55 |
|------|--------------|-------------|-------------|
| 33   | Po33(SU)     | LACP        | Gi3/11(P)   |
| 35   | Po55(SU)     | LACP        | Gi2/33(P)   |

## SW-B 上的 EtherChannel:

#### <#root>

SW-B#

| show | etherchannel | summary   i | Po33   Po55 |
|------|--------------|-------------|-------------|
| 33   | Po33(SU)     | LACP        | Gi1/0/3(P)  |
| 55   | Po55(SU)     | LACP        | Gi1/0/4(P)  |

### 流量會根據得知的MAC位址,透過作用中FTD轉送:

#### <#root>

SW-B#

\_\_\_\_\_

show mac address-table address 0017.dfd6.ec00

Mac Address Table

| Mac Address | Туре | Ports |
|-------------|------|-------|
|             |      |       |

-----

| 201 | 0017.dfd6.ec00 | DYNAMIC |
|-----|----------------|---------|

Po33

Vlan

Total Mac Addresses for this criterion: 1

FTD 上的內嵌集:

<#root>

FTD#

show inline-set

Inline-set SET1 Mtu is 1500 bytes Fail-open for snort down is on Fail-open for snort busy is off Tap mode is off Propagate-link-state option is off hardware-bypass mode is disabled Interface-Pair[1]:

```
Interface: Port-channel3 "INSIDE"
 Current-Status: UP
Interface: Port-channel5 "OUTSIDE"
 Current-Status: UP
```

Bridge Group ID: 775

💊 附註:在發生FTD容錯移轉事件的情況下,流量中斷時間主要取決於交換器得知遠端對等點的 MAC位址所花費的時間。

## 通過 FTD 的 EtherChannel

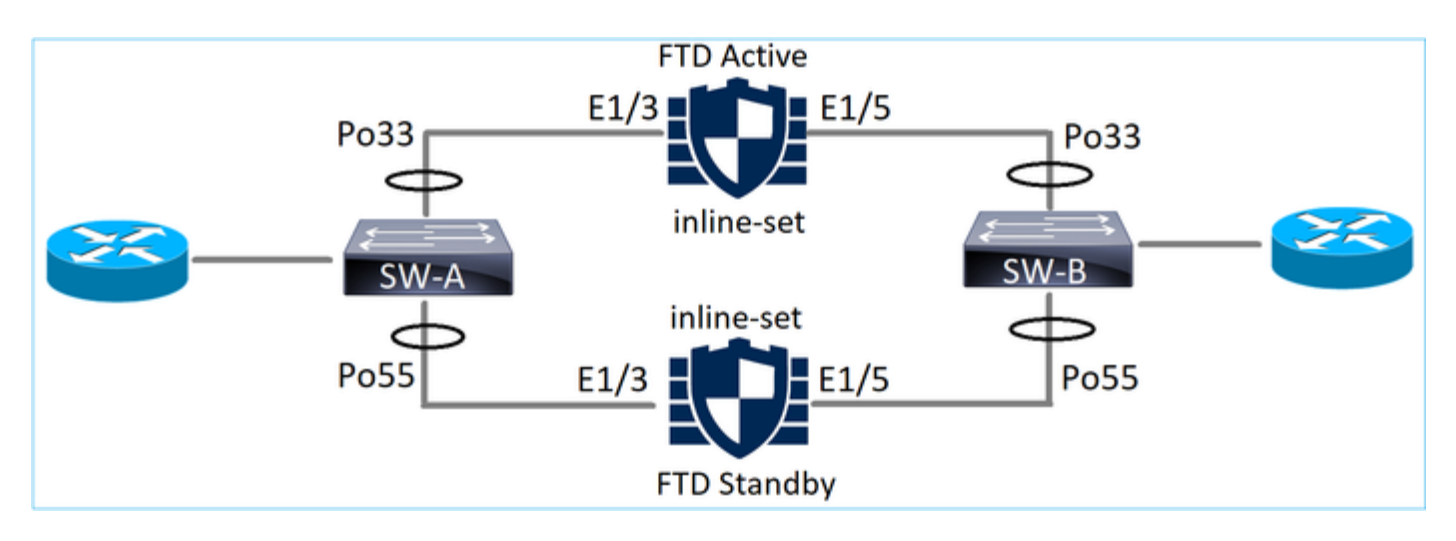

SW-A 上的 EtherChannel:

SW-A#

| show | etherchannel | summary   i | Po33 Po55 |
|------|--------------|-------------|-----------|
| 33   | Po33(SU)     | LACP        | Gi3/11(P) |
| 55   | Po55(SD)     | LACP        | Gi3/7     |

(I)

#### 通過待命FTD的LACP封包遭封鎖:

<#root>

FTD#

capture ASP type asp-drop fo-standby

FTD#

#### show capture ASP | i 0180.c200.0002

| 29: 15:28:32.658123 | a0f8.4991.ba03 | 0180.c200.0002 | 0x8809 Length: | 124 |
|---------------------|----------------|----------------|----------------|-----|
| 70: 15:28:47.248262 | f0f7.556a.11e2 | 0180.c200.0002 | 0x8809 Length: | 124 |

### SW-B 上的 EtherChannel:

#### <#root>

SW-B#

show etherchannel summary | i Po33 Po55

| 33 | Po33(SU) | LACP | Gi1/0/3(P) |
|----|----------|------|------------|
| 55 | Po55(SD) | LACP | Gi1/0/4    |

(s)

### 流量會根據得知的MAC位址,透過作用中FTD轉送:

<#root>

SW-B#

show mac address-table address 0017.dfd6.ec00

Mac Address Table

-----

Vlan Mac Address Type Ports

201 0017.dfd6.ec00 DYNAMIC Po33 Total Mac Addresses for this criterion: 1

FTD 上的內嵌集:

<#root>

FTD#

show inline-set

```
Inline-set SET1
Mtu is 1500 bytes
Fail-open for snort down is on
Fail-open for snort busy is off
Tap mode is off
Propagate-link-state option is off
hardware-bypass mode is disabled
```

Interface-Pair[1]:

Interface: Ethernet1/3 "INSIDE"

Current-Status: UP

Interface: Ethernet1/5 "OUTSIDE"

Current-Status: UP

Bridge Group ID: 519

▲ 注意:在此情況中,在發生FTD容錯移轉事件的情況下,收斂時間主要取決於EtherChannel LACP交涉,以及中斷所需的時間(可能會非常長)。如果已開啟EtherChannel模式(無 LACP),則收斂時間取決於得知MAC位址的時間。

## 疑難排解

目前尚無適用於此組態的具體資訊。

# 比較:內嵌配對與使用分流器的內嵌配對

|                   | 內嵌配對                                                                                                    | 使用分流器的內嵌配對                                                                                                    |
|-------------------|----------------------------------------------------------------------------------------------------|----------------------------------------------------------------------------------------------------|
|                   | > show inline-set                                                                                                    | > show inline-set                                                                                                    |
| show inlin<br>set | Inline-set Inline-Pair-1<br>Mtu is 1500 bytes<br>Failsafe mode is on/activated<br>Failsecure mode is off<br>Tap mode is off<br>e- Propagate-link-state option is on<br>hardware-bypass mode is disabled<br>Interface-Pair[1]:<br>Interface:Ethernet1/6 "INSIDE"<br>Current-Status:UP<br>Interface:Ethernet1/8 "OUTSIDE"<br>Current-Status:UP<br>Bridge Group ID:509                                                                                                    | Inline-set Inline-Pair-1<br>Mtu is 1500 bytes<br>Failsafe mode is on/activated<br>Failsecure mode is off<br>Tap mode is on<br>Propagate-link-state option is on<br>hardware-bypass mode is disabled<br>Interface-Pair[1]:<br>Interface:Ethernet1/6 "INSIDE"<br>Current-Status:UP<br>Interface:Ethernet1/8 "OUTSIDE"<br>Current-Status:UP<br>Bridge Group ID:0                                                                                                    |
| 顯示介面              | <ul> <li>&gt; show interface e1/6</li> <li>Interface Ethernet1/6 "INSIDE", is up, line protocol is up</li> <li>Hardware is EtherSVI, BW 1000 Mbps,</li> <li>DLY 1000 usec</li> <li>MAC address 5897.bdb9.770e, MTU</li> <li>1500</li> <li>IPS Interface-Mode:inline, Inline-Set:Inline-Pair-1</li> <li>IP address unassigned</li> <li>Traffic Statistics for "INSIDE":</li> <li>3957 packets input, 264913 bytes</li> <li>144 packets output, 58664 bytes</li> <li>4 packets dropped</li> <li>1 minute input rate 0 pkts/sec, 26</li> <li>bytes/sec</li> <li>1 minute drop rate, 0 pkts/sec, 28</li> <li>bytes/sec</li> </ul> | > show interface e1/6<br>Interface Ethernet1/6 "INSIDE", is up, line<br>protocol is up<br>Hardware is EtherSVI, BW 1000 Mbps,<br>DLY 1000 usec<br>MAC address 5897.bdb9.770e, MTU<br>1500<br>IPS Interface-Mode:inline-tap, Inline-<br>Set:Inline-Pair-1<br>IP address unassigned<br>Traffic Statistics for "INSIDE":<br>24 packets input, 1378 bytes<br>0 packets output, 0 bytes<br>24 packets dropped<br>1 minute input rate 0 pkts/sec, 0<br>bytes/sec<br>1 minute output rate 0 pkts/sec, 0<br>bytes/sec<br>5 minute input rate 0 pkts/sec, 0<br>bytes/sec |

|       | 5 minute output rate 0 pkts/sec, 9<br>bytes/sec<br>5 minute drop rate, 0 pkts/sec<br>> show interface e1/8<br>Interface Ethernet1/8 "OUTSIDE", is up,<br>line protocol is up<br>Hardware is EtherSVI, BW 1000 Mbps,<br>DLY 1000 usec<br>MAC address 5897.bdb9.774d, MTU<br>1500<br>IPS Interface-Mode:inline, Inline-<br>Set:Inline-Pair-1<br>IP address unassigned<br>Traffic Statistics for "OUTSIDE":<br>144 packets input, 55634 bytes<br>3954 packets output, 339987 bytes<br>0 packets dropped<br>1 minute input rate 0 pkts/sec, 7<br>bytes/sec<br>1 minute output rate 0 pkts/sec, 37<br>bytes/sec<br>5 minute drop rate, 0 pkts/sec, 8<br>bytes/sec<br>5 minute output rate 0 pkts/sec, 39<br>bytes/sec<br>5 minute output rate 0 pkts/sec, 39 | 5 minute output rate 0 pkts/sec, 0<br>bytes/sec<br>5 minute drop rate, 0 pkts/sec<br>> show interface e1/8<br>Interface Ethernet1/8 "OUTSIDE", is up,<br>line protocol is up<br>Hardware is EtherSVI, BW 1000 Mbps,<br>DLY 1000 usec<br>MAC address 5897.bdb9.774d, MTU<br>1500<br>IPS Interface-Mode:inline-tap, Inline-<br>Set:Inline-Pair-1<br>IP address unassigned<br>Traffic Statistics for "OUTSIDE":<br>1 packets input, 441 bytes<br>0 packets output, 0 bytes<br>1 packets dropped<br>1 minute input rate 0 pkts/sec, 0<br>bytes/sec<br>1 minute drop rate, 0 pkts/sec, 0<br>bytes/sec<br>5 minute output rate 0 pkts/sec, 0<br>bytes/sec<br>5 minute output rate 0 pkts/sec, 0 |
|-------|----------------------------------------------------------------------------------------------------|----------------------------------------------------------------------------------------------------|
| 使用封鎖規 | <ul> <li>&gt; show capture CAPI packet-number 1</li></ul>                                                                                                    | <ul> <li>&gt; show capture CAPI packet-number 1</li></ul>                                                                                                    |
| 則處理封包 | trace <li>3 packets captured</li> <li>1:16:12:55.785085 192.168.201.50.20</li> <li>&gt; 192.168.201.60.80:S 0:0(0) ack 0 win</li> <li>8192</li> <li>Phase:1</li> <li>Type:CAPTURE</li> <li>Subtype:</li> <li>Result:ALLOW</li> <li>Config:</li> <li>Additional Information:</li> <li>MAC Access list</li>                                                                                                    | trace <li>3 packets captured</li> <li>1:16:56:02.631437</li> <li>192.168.201.50.20 &gt; 192.168.201.60.80:S</li> <li>0:0(0) win 8192</li> <li>Phase:1</li> <li>Type:CAPTURE</li> <li>Subtype:</li> <li>Result:ALLOW</li> <li>Config:</li> <li>Additional Information:</li> <li>MAC Access list</li>                                                                                                    |

| Phase:2                                                                                                    | Phase:2                                                                                                    |
|----------------------------------------------------------------------------------------------------|----------------------------------------------------------------------------------------------------|
| Type:ACCESS-LIST                                                                                                    | Type:ACCESS-LIST                                                                                                    |
| Subtype:                                                                                                    | Subtype:                                                                                                    |
| Result:ALLOW                                                                                                    | Result:ALLOW                                                                                                    |
| Config:                                                                                                    | Config:                                                                                                    |
| Implicit Rule                                                                                                    | Implicit Rule                                                                                                    |
| Additional Information:                                                                                                    | Additional Information:                                                                                                    |
|                                                                                                    |                                                                                                    |
| Phase:3                                                                                                    | Phase:3                                                                                                    |
| Type:NGIPS-MODE                                                                                                    | Type:NGIPS-MODE                                                                                                    |
| Subtype:ngips-mode                                                                                                    | Subtype:ngips-mode                                                                                                    |
| Result:ALLOW                                                                                                    | Result:ALLOW                                                                                                    |
| Config:                                                                                                    | Config:                                                                                                    |
| Additional Information:                                                                                                    | Additional Information:                                                                                                    |
| The flow ingressed an interface                                                                                                    | The flow ingressed an interface configured                                                                                                    |
| configured for NGIPS mode and NGIPS                                                                                                    | for NGIPS mode and NGIPS services is                                                                                                    |
| services is applied                                                                                                    | applied                                                                                                    |
|                                                                                                    |                                                                                                    |
| Phase:4                                                                                                    | Phase:4                                                                                                    |
| Type:ACCESS-LIST                                                                                                    | Type:ACCESS-LIST                                                                                                    |
| Subtype:log                                                                                                    | Subtype:log                                                                                                    |
| Result:DROP                                                                                                    | Result:WOULD HAVE DROPPED                                                                                                    |
| Config:                                                                                                    | Config:                                                                                                    |
| access-group CSM_FW_ACL_ global                                                                                                    | access-group CSM_FW_ACL_ global                                                                                                    |
| access-list CSM_FW_ACL_ advanced                                                                                                    | access-list CSM_FW_ACL_ advanced                                                                                                    |
| deny ip 192.168.201.0 255.255.255.0 any                                                                                                    | deny ip 192.168.201.0 255.255.255.0 any                                                                                                    |
| rule-id 268441600 event-log flow-start                                                                                                    | rule-id 268441600 event-log flow-start                                                                                                    |
| access-list CSM_FW_ACL_ remark rule-id                                                                                                    | access-list CSM_FW_ACL_ remark rule-id                                                                                                    |
| 268441600:ACCESS POLICY:FTD4100 -                                                                                                    | 268441600:ACCESS POLICY:FTD4100 -                                                                                                    |
| Mandatory/1                                                                                                    | Mandatory/1                                                                                                    |
| access-list CSM_FW_ACL_ remark rule-id                                                                                                    | access-list CSM_FW_ACL_ remark rule-id                                                                                                    |
| 268441600:L4 RULE:Rule 1                                                                                                    | 268441600:L4 RULE:Rule 1                                                                                                    |
| Additional Information:                                                                                                    | Additional Information:                                                                                                    |
| Result:<br>input-interface:INSIDE<br>input-status:up<br>input-line-status:up<br>Action:drop<br>Drop-reason:(acl-drop) Flow is denied by<br>configured rule | Result:<br>input-interface:INSIDE<br>input-status:up<br>input-line-status:up<br>Action:Access-list would have dropped,but<br>packet forwarded due to inline-tap |
| 1 packet shown                                                                                                    | 1 packet shown                                                                                                    |
| >                                                                                                    | >                                                                                                    |

## 摘要

- 使用內嵌配對模式時,封包主要會通過 FTD Snort 引擎.
- 在 TCP 狀態略過模式下會處理 TCP 連線.
- 從 FTD LINA 引擎的角度來看,ACL 原則已套用.
- 使用內嵌配對模式時,封包可能會被封鎖,因為系統是以內嵌方式處理封包.
- 啟用分流器模式後,實際流量在未修改的情況下通過 FTD 時,系統會於內部檢查封包的副本 並將其捨棄.

## 相關資訊

- <u>思科 Firepower 新世代防火牆(NGFW)</u>
- <u>技術支援與文件 Cisco Systems</u>

### 關於此翻譯

思科已使用電腦和人工技術翻譯本文件,讓全世界的使用者能夠以自己的語言理解支援內容。請注 意,即使是最佳機器翻譯,也不如專業譯者翻譯的內容準確。Cisco Systems, Inc. 對這些翻譯的準 確度概不負責,並建議一律查看原始英文文件(提供連結)。